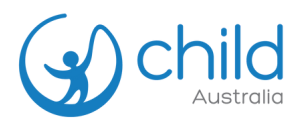

## How to purchase an order for someone else

Select the Professional Development (PD) course you want to purchase. Add to cart.

## **Important Note:**

- Please do not tick 'Enable Group Purchase' and immediately add the product to cart.
- Enabling Group Purchase means you are ordering for your team, which consists of more than 2 people
- **O2** Finalise order, apply discount code *(if available)* and proceed to checkout.

- If you are an existing user but have not yet logged in, sign in to your account to continue. The login option is available at the top of the page during checkout.
  - If you are a **new user**, the system will **automatically create you an account** upon checkout.

Fill up the billing details and any additional information.

## **Important Note:**

• Please tick "Purchase this product for someone else" and fill out their information.

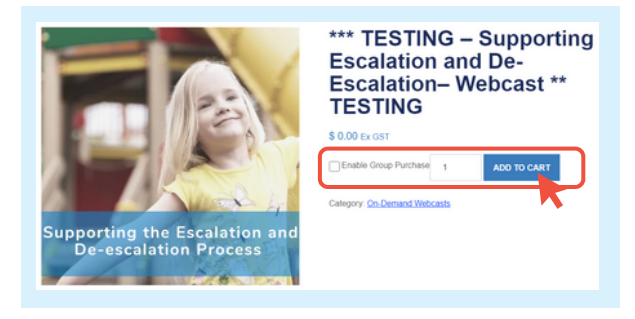

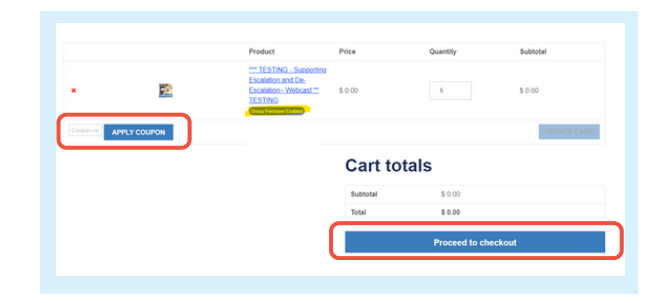

| Have a coupon? Click here to enter you                   | ar code     |                                                          |
|----------------------------------------------------------|-------------|----------------------------------------------------------|
| Billing details                                          |             | Purchase this product for someone else?                  |
| First name *                                             | Last name * | First Name*                                              |
| Company name *                                           |             | Last Name*                                               |
|                                                          |             |                                                          |
| Country/Hegion                                           |             | Email                                                    |
| Street address *                                         |             |                                                          |
|                                                          |             | Additional information                                   |
| Apartment, suite, unit, etc. (optional)                  |             | Order notes (optional)                                   |
| Suburb *                                                 |             | Notes about your order, e.g. special notes for dativery. |
|                                                          |             | Company"                                                 |
| State "                                                  |             | Please onlar company name                                |
| Western Australia                                        |             | *                                                        |
| Postcode *                                               |             |                                                          |
|                                                          |             |                                                          |
| Phone *                                                  |             |                                                          |
|                                                          |             |                                                          |
| Email address *                                          |             |                                                          |
|                                                          |             |                                                          |
| Create account password *                                |             |                                                          |
| Password                                                 |             | •                                                        |
|                                                          |             |                                                          |
| Your order                                               |             |                                                          |
| D Return to cart                                         |             |                                                          |
| Product                                                  |             | Subtotal                                                 |
| The Physical Environment in OSHC - Self Paced Course × 1 |             | \$ 49.00                                                 |
| Subtotal                                                 |             | 5.49.00                                                  |
| G21                                                      |             | 5.4.90                                                   |

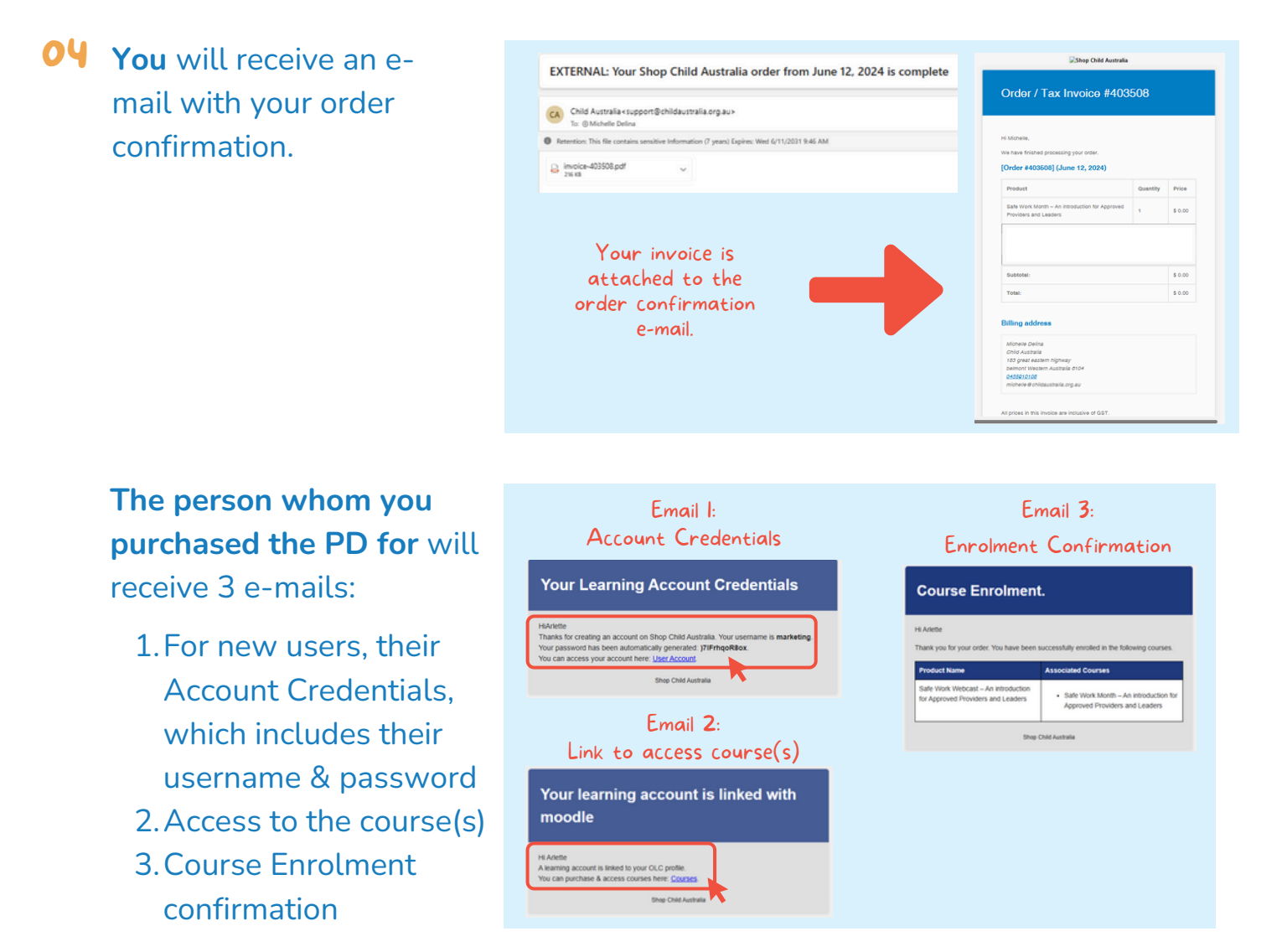

## **05** Sign in to your account by clicking "Login / Register".

- Existing users: Use your current login details to access "My Account".
- New users: Login using the account sent to your e-mail.
- If you are not yet logged in, sign in to your account by clicking "Login / Register" to access all enrolled courses.
- If you are already logged in, click "My Account" to access all enrolled courses.

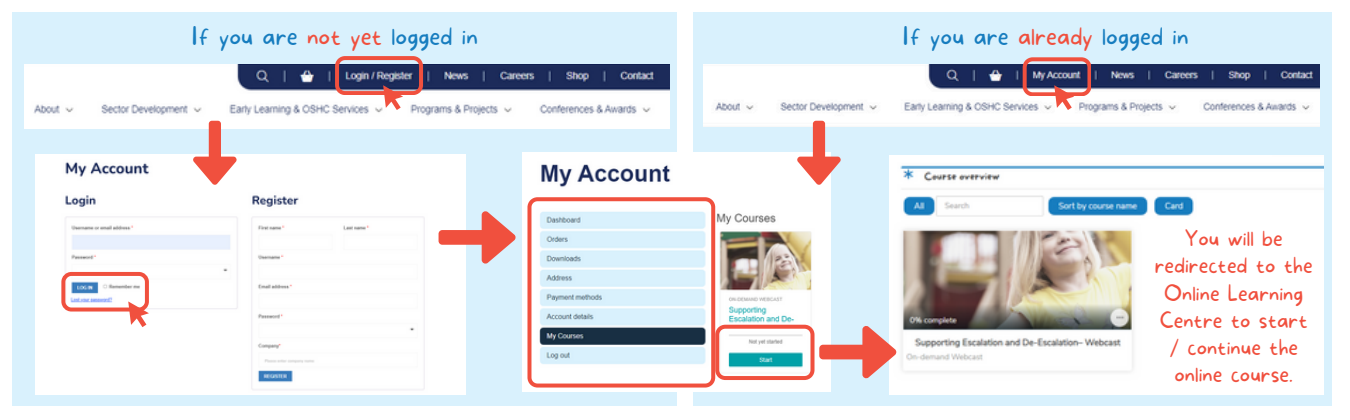